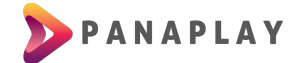

## GUÍA PARA INSTALACIÓN DE APP EN SMART TV SAMSUNG

Para Samsung solo está disponible en la tienda de aplicaciones de Estados Unidos (para modelos modernos con sistema Tizen), por lo cual cambiaremos la configuración de la región.

Primero reiniciaremos el dispositivo para hacer las configuraciones de fabrica, ingresamos a configuraciones a la sección de **Soporte Técnico**.

| Imagen                   | Soporte técnico           |   |
|--------------------------|---------------------------|---|
|                          | Actualización de software |   |
| <ul><li>Sonido</li></ul> | Autodiagnóstico           |   |
|                          | Abrir e-Manual            |   |
| (?) Emisión              | Solicite soporte          |   |
| 19 General               | Administración remota     | 0 |
|                          | Acerca de este TV         |   |
| 3 Soporte técnico        | Términos y política       |   |

Luego a la sección Autodiagnóstico y hacemos click en el botón Reiniciar.

|      | Autodiana fatian                     |                                                    |
|------|--------------------------------------|----------------------------------------------------|
| 52   | Autodiagnostico                      | Restablece toda la<br>configuración de TV, excepto |
| 1    | Iniciar la prueba de imagen.         | valores predeterminados de                         |
| 5139 | Iniciar prueba de sonido             | laurica.                                           |
| ଡି   | Información de señal                 |                                                    |
|      | Iniciar prueba de conexión Smart Hub |                                                    |
| B    | Restablecer Smart Hub                |                                                    |
|      | Reiniciar                            |                                                    |
| B    |                                      |                                                    |
|      |                                      |                                                    |

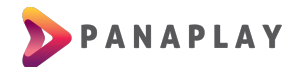

Y por seguridad le pedirá la contraseña o PIN predeterminado que es 0000, y posteriormente ejecutaremos el reinicio.

| A 🗠 | utodiagnóstico                                      | Restablece toda la<br>configuración de TV, excepto |  |  |
|-----|-----------------------------------------------------|----------------------------------------------------|--|--|
| <10 | PIN                                                 | edeterminados de                                   |  |  |
| C®  | Ingrese su contraseña.<br>(El PIN predet. es 0000). |                                                    |  |  |
| B   | Cancelar                                            |                                                    |  |  |
| Ø   |                                                     |                                                    |  |  |

Luego aparecerá la pantalla de Bienvenida, y comenzaremos con la configuración. En el primer selector del país, tiene que poner el país donde esta actualmente, ya que esto es para configurar las frecuencias de recepción de los canales por Aire.

| < Anterior | <b>1</b> 2 3 4                              | Siguiente > |
|------------|---------------------------------------------|-------------|
|            | Seleccione su pa<br>¿Dónde está mirando TV? | ís          |
|            | Ecuador                                     | 0           |
|            | Panamá                                      |             |
|            | Costa Rica                                  |             |
|            | Otros                                       |             |

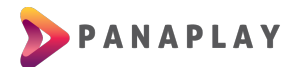

Luego hacemos clic en siguiente, siguiente hasta llegar a la sección de **Términos y** condiciones y Política de privacidad.

| < Anterior                                                                                                    | ~                                  | 2                                        | 3                             | 4                                    |                                                                               | Omitir > |
|----------------------------------------------------------------------------------------------------|------------------------------------|------------------------------------------|-------------------------------|--------------------------------------|-------------------------------------------------------------------------------|----------|
| Términos y cont<br>El uso de su Smart TV se rige por los Términos y condicione                                            | dicio                              | INES                                     | y Po                          | Olític<br>eptarlos e indica          | ca de privacidad                                                              |          |
| Servicio de Samsung: Términos y Conc                                                                                      | liciones ("1                       | lerminos y                               | / Condic                      | iones")                              | Ver detalles                                                                  |          |
| Política de Privacidad Global de Sams                                                                                     | ing                                |                                          |                               |                                      | Ver detalles                                                                  |          |
| Servicios de información de vis                                                                                           | ualización                         |                                          |                               |                                      | Ver detalles                                                                  |          |
| Anuncios basados en el interés                                                                                            |                                    |                                          |                               |                                      | Ver detalles                                                                  |          |
| Seleccione "Acepto todo" si está de acuerdo con los Términos<br>mencionados anteriormente. También puede optar por activa | ; y condiciones<br>r servicios adi | , ha leído y en<br>cionales esper<br>Ace | tiende la Po<br>Officos. Para | Ilítica de privac<br>ello, selección | idad y desea activar todos los servicios adicionales<br>elos individualmente. |          |

En esta sección dependiendo el tipo de control remoto apretaremos la siguiente secuencia:

• Control con teclas numéricas:

Adelantar, 2, 8, 9, Retroceder

• Control sin teclas numéricas:

Mute, Volume Up, Channel Up, Mute

o Mute, Return, Volume Up, Channel Up, Mute

Y luego aparecerá un panel donde tenemos que buscar **Estados Unidos de América**, y aceptamos esa selección, si en caso que nos pidiera un código postal pueden utilizar esta: **90248** (un código postal de california).

| Anterior                                                                                                    | × 2                                                                                                    | 3 4                  |                        | Omitin |
|----------------------------------------------------------------------------------------------------|----------------------------------------------------------------------------------------------------|----------------------|------------------------|--------|
| Térn<br>El uio de su Smar<br>Servicio de<br>Política de<br>Ser<br>Ant<br>Seleccione 'Acept<br>mencionados ante | Config. de ubio<br>Egipto<br>El Salvador<br>Emiratos Árabes Unidos<br>Eritrea<br>Eslovaquia<br>Eslovenia<br>España<br>Estados Unidos de América | . del ser. de Inter. | Cancelar<br>S<br>Notes | 1      |
|                                                                                                    | A                                                                                                    | ieptar               |                        |        |

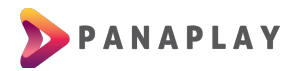

Al instalar la aplicación, podrás abrirla y verás una pantalla como la siguiente. En esta pantalla debe ingresar los datos que se le proporcionarán

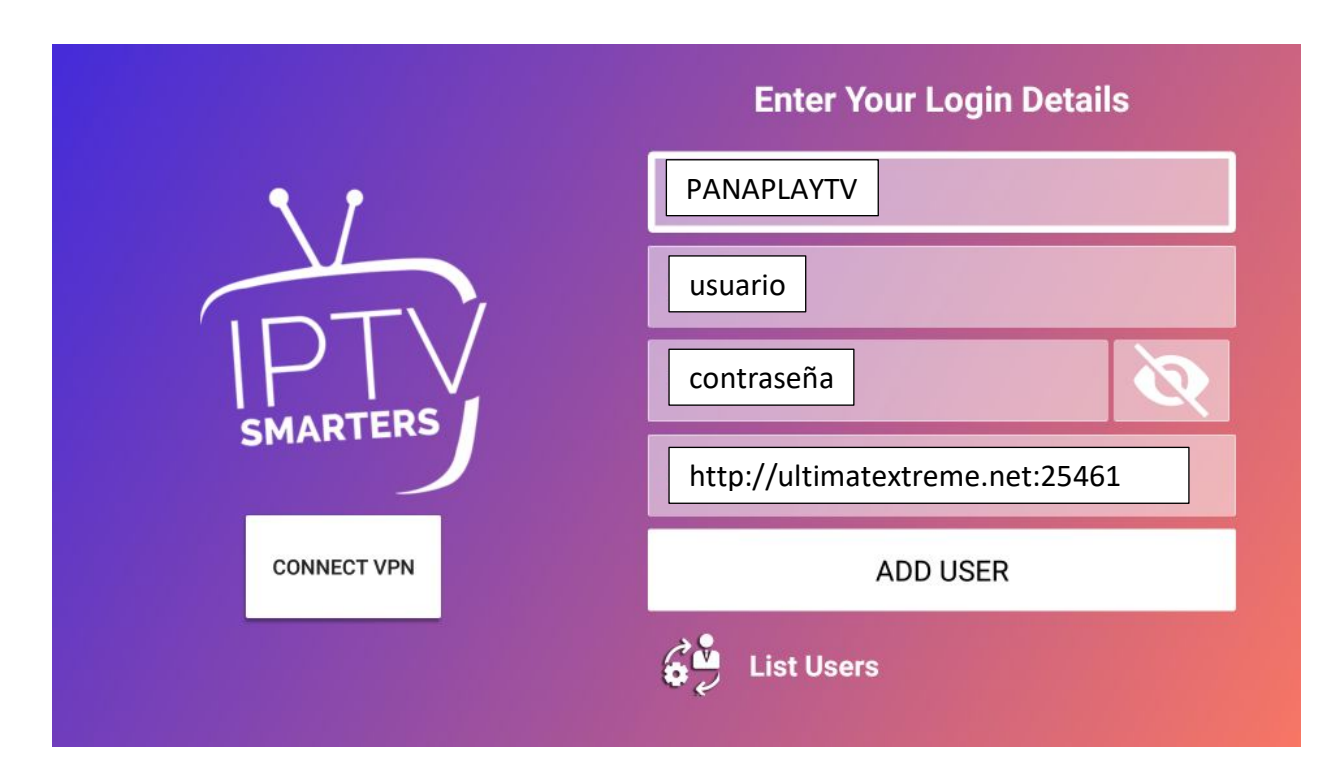

Podrás ver la siguiente pantalla luego que selecciones tu usuario:

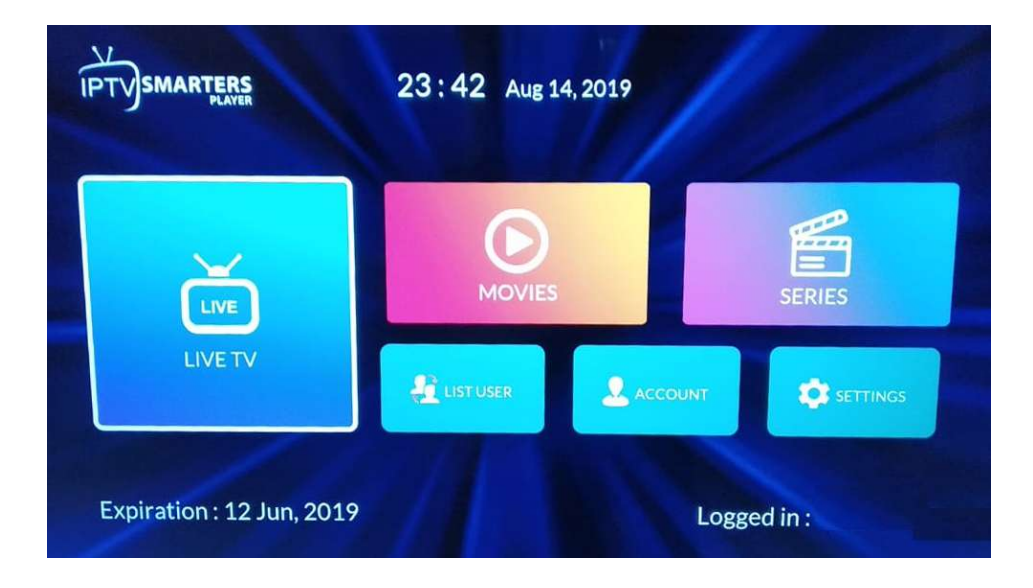

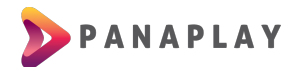

Tendremos 3 secciones importantes:

- LIVE TV, acá están todos los canales ordenados por carpetas.
- MOVIES, acá las películas organizados por carpetas o categorías
- SERIES, acá las series organizadas por los títulos, y dentro los capítulos.

Si tiene algún problema con la señal de vídeo o congelamiento de la imagen, puede ingresar a la sección de Configuraciones (**Settings**) y luego a la sección **Stream Format** 

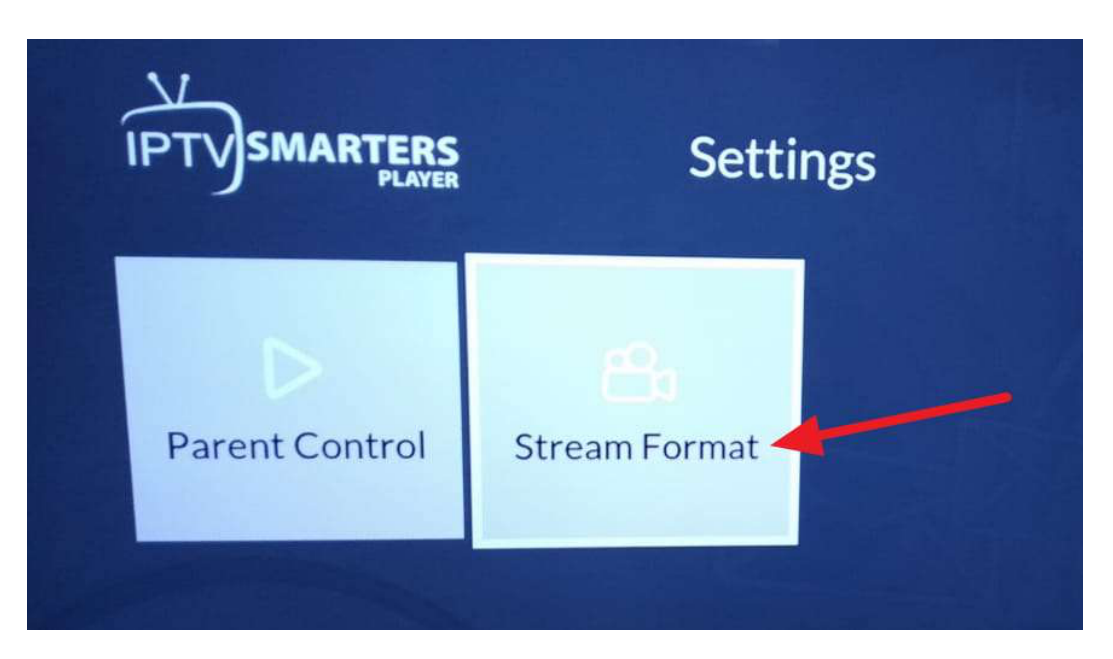

Tiene que asegurarse que este seleccionado la opción **.ts**, así no tendrá problemas con la reproducción de los canales y películas

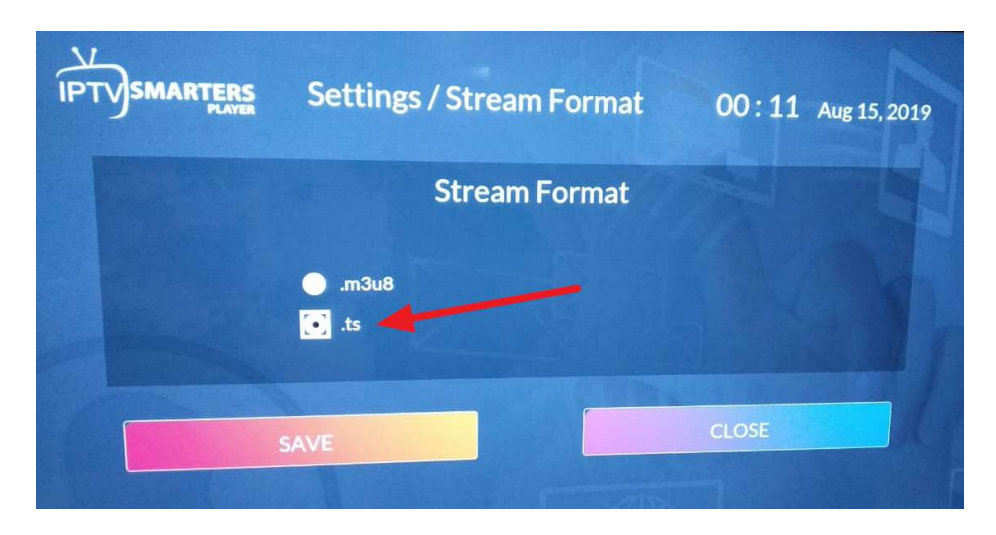

¡YA ESTÁS LISTO PARA DISFRUTAR DEL ENTRETENIMIENTO DE PANAPLAY TV!